## WCC: How to access your ALEKS prep and learning module

- 1. TAKE ALEKS placement in the testing center.
- 2. When you are ready to begin your prep module, sign in to MyWCC.

Once you are there go to Placement and Academic Levels.

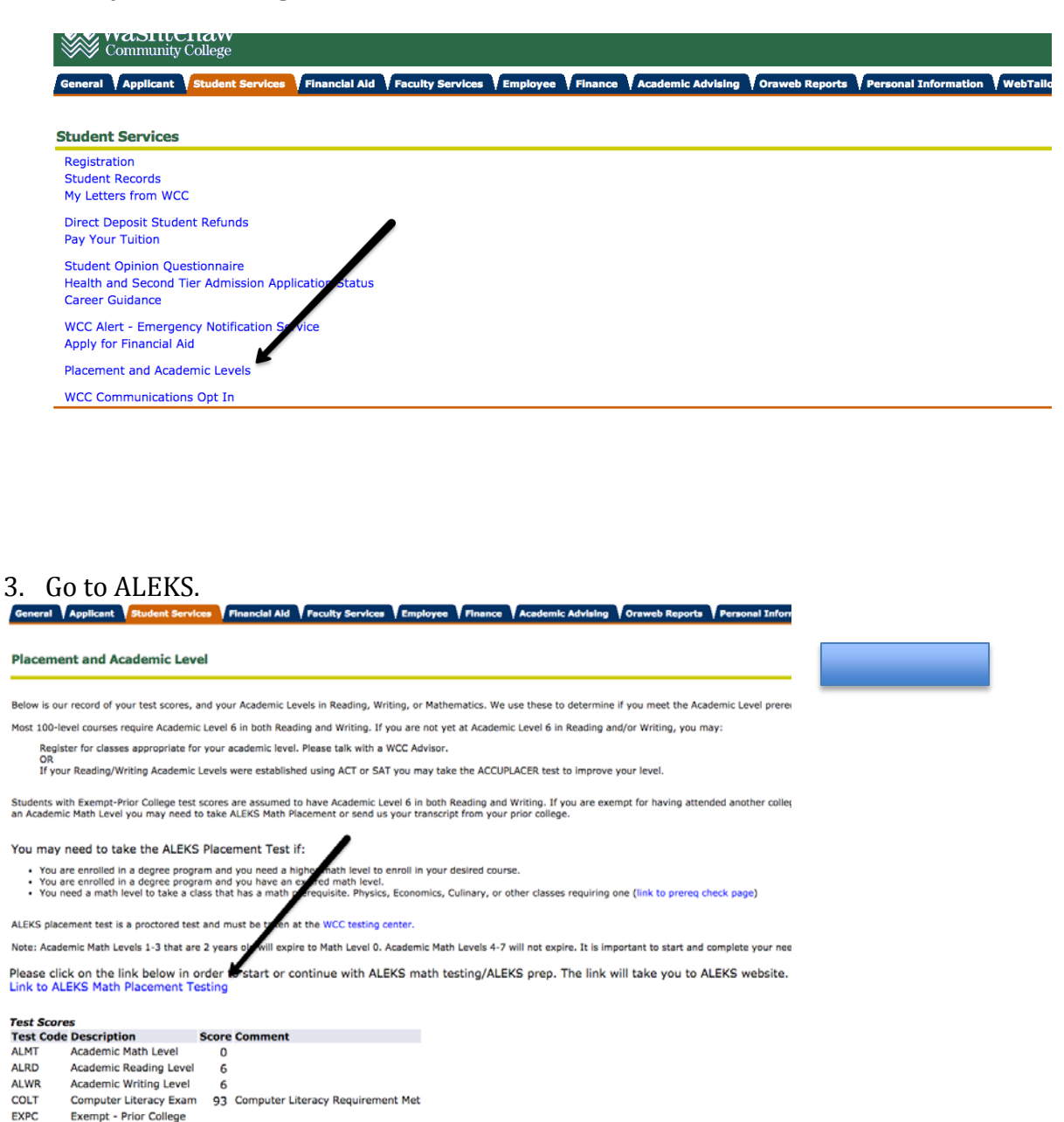

- EXPT Exempt ASSET WITH Withdrawal Rate
- WITH Withdrawal Rate 20 Withdraw Rate

4. Once you get here, click on the cohort name.

| Click here the first<br>time to enter your |
|--------------------------------------------|
| prep module!                               |
|                                            |
| Show my other ALEKS classes and more       |
|                                            |
|                                            |
|                                            |
|                                            |
|                                            |

5. You will be here. Click around to get used to the pie format, then "Start Your Path" whenever you want. Don't worry if your pie is not this colorful yet.

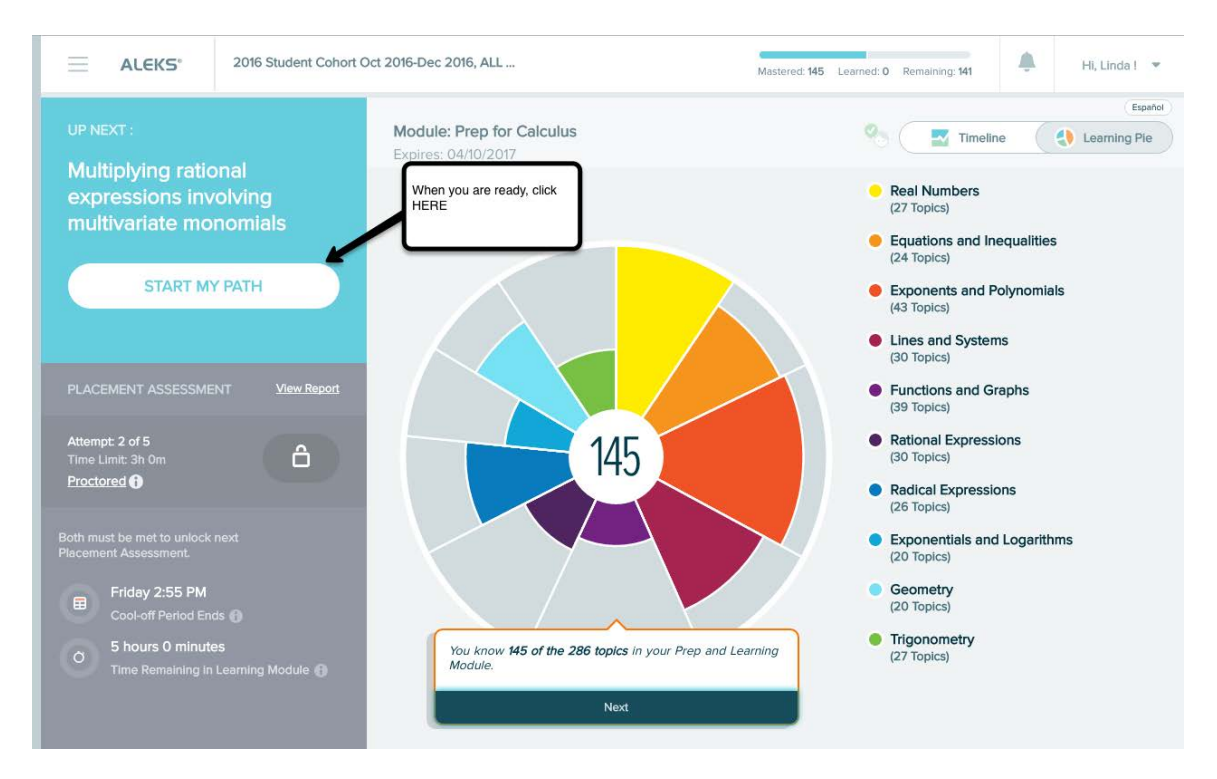

6. ALEKS will let you work on topics you are ready to learn. After 5 hours work you can retest in the testing center.